# **Disability Claim Submission Process - Effective 8/15/2018**

## **SURS Disability**

The SURS Disability Application can be initiated by either 1) Central HR completes a Disability Application web event, OR 2) the employee calls SURS to complete the Employee Section.

In either case, you will submit the Employer portion of a Disability Application online via the <u>SURS Employer</u> <u>website</u>. The SURS document "<u>Disability Application Web Event Information for Employers</u>" instructs you on how **Disability Application** web events are created, completed, and submitted to SURS. This document also provides instructions for three paper forms that you will print from the web event: 1) Job Description, 2) Employee Section, and 3) Physician Section.

SURS no longer forwards the disability claim to Prudential. If the employee also participates in the supplemental Prudential LTD plan, then a separate claim must be filed with Prudential.

Any questions about the SURS process should be directed to EMPREP1@surs.org

## **Prudential Voluntary Supplemental LTD**

The Prudential disability claim must be submitted separately from the SURS claim. Best practice is to initiate the claim 45 days prior to the benefit begin date (i.e., half way through the 90 day elimination period).

The Prudential claim can be initiated by either 1) Central HR completing the Employer Section online (preferred) or via paper form, OR 2) the employee completes the Employee Section online, via paper, or by phone.

### **Employer section**

- Employer Portal Security Access
  - HR contacts will receive an email from Prudential with their User ID and a separate email with their Temporary Password.
  - Because there are two Control Numbers (92630-open class and 93666-closed class) for this supplemental plan, you will receive two emails from Prudential, if you have access to both. The Control Number will be in the middle of your User ID (example: XX92630XX).
- Employer Portal <u>www.prudential.com/link2benefits</u>
  - Search for employees under 92630 first and if you don't find your employee, then search under 93666. There are less than 15 employees in the 93666-closed class.
  - Fields will pre-populate based on the recordkeeping file that UPB sends to Prudential, so the online application should save time.
  - If needed, Paper Employer Form: <u>https://www.hr.uillinois.edu/UserFiles/Servers/Server\_4208/File/Benefits/LTD/LTD\_Claim\_EmployerS</u> <u>ection.pdf</u>
- Job Description
  - A Prudential Claims Manager will email you requesting the employee's job description.
  - This form can be completed in lieu of an actual job description: <u>https://www.hr.uillinois.edu/UserFiles/Servers/Server\_4208/File/Benefits/LTD/LTD\_Claim\_JobDescrip\_tion.doc</u>

#### **Employee section**

- Employee Portal: <u>www.prudential.com/mybenefits</u>
  - Employee clicks "Register Now" (yellow button) and enters "University of Illinois" under Employer/Association Name, and then follows the on-screen prompts.
  - If needed, Paper Employee Form: <u>https://www.hr.uillinois.edu/UserFiles/Servers/Server\_4208/File/Benefits/LTD/LTD\_Claim\_EmployeeS</u> <u>ection.pdf</u> (see required vs. voluntary steps in the Disability Claim Instructions on page 1)
  - o Phone: 800-842-1718
- Process Notes:
  - Prudential will accept a copy of the Physician Statement that the employee sent to SURS, except when the disability involves worker's compensation. In cases involving worker's compensation, Prudential will require a separate Physician Statement using their own form.
  - If the employee sends an updated Physician Statement to SURS, then s/he must also send it to Prudential.
  - The employee must complete and submit the *Group Disability Insurance Authorization* portion of the form to Prudential, it is important to ensure timely processing.
- Benefit Notes:
  - See benefit description at <u>https://www.hr.uillinois.edu/cms/One.aspx?portalId=4292&pageId=668380#UniversityLTD</u>
  - A Prudential LTD benefit can only become payable **after** your claim has been approved for coverage and you have been continuously disabled throughout the **elimination period**.
  - The elimination period is the greater of 90 days or the exhaustion of accumulated sick leave following accidental injury, sickness, or pregnancy.
  - Prudential will treat your disability as continuous if your disability stops for 30 days or less during the elimination period; however, the days that you are not disabled will not count toward your elimination period.

### The following screen shots and notes were from Prudential's 8/29/2018 Employer Portal demo.

# A COMPLETE LTD CLAIM & CLAIM SUBMISSION OPTIONS

| LTD<br>Claim<br>Components<br>Claim<br>Submission<br>Options | <ol> <li>Employer Statement</li> <li>Employee Statement</li> <li>Physician Statement</li> <li>Claimant reports claim telephonically, online<br/>at <u>www.prudential.com/mybenefits</u> or paper<br/>claim form</li> </ol> | Prudential Means<br>Tris clams Payet as Advance Characs<br>Disability and Absence Claims<br>Employee's Own Health Condition<br>Employee's Own Health Condition | CAMPA AND     CAMPA AND     CAMPA AND |
|--------------------------------------------------------------|----------------------------------------------------------------------------------------------------|----------------------------------------------------------------------------------------------------|----------------------------------------------------------------------------------------------------|
| @<br>@                                                       | <ol> <li>Client submits claim via ER portal at<br/><u>www.prudential.com/link2benefits</u> or paper<br/>claim form on behalf of claimant</li> </ol>                                                                        | Long Term Disability<br>Presso Paymer<br>Aug.3. 207<br>\$2,300.00                                                                                              | Document Collection and Assessment<br>New Payment<br>Sep 26, 2017<br>Veir Lang Terro Denability                                                                                                    |
| Trac                                                         | k the progress of your claim 24/7 via the al with our claim status tracking tool.                                                                                                    | View Details                                                                                                    |                                                                                                    |

Rev. 10/4/2018

c 04. 2015 - Dec 03. 2017

# OPTION 1: ELIGIBILITY INTERFACE CLAIM PROCESS

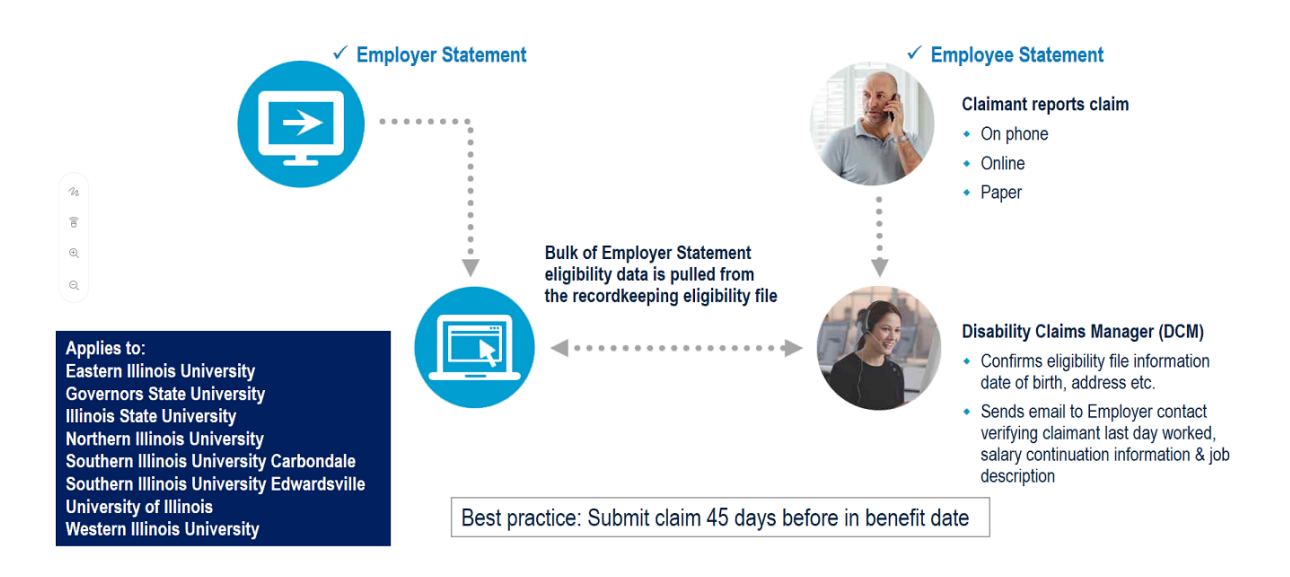

# OPTION 2: EMPLOYER INITIATES LTD CLAIM VIA THE PRU PORTAL

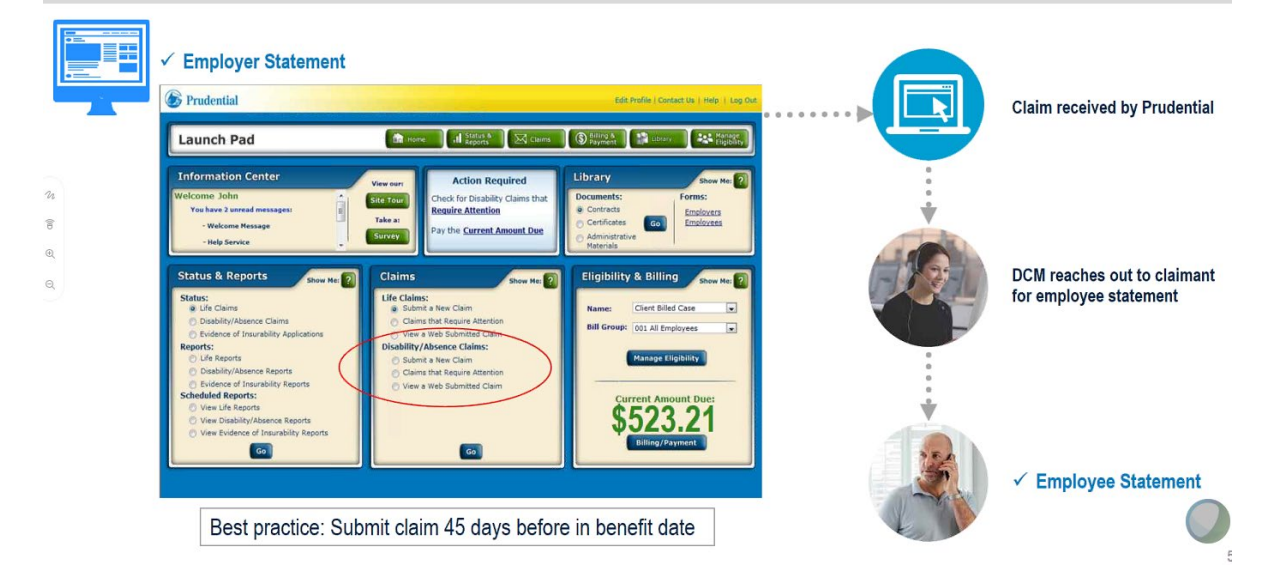

Because the University of Illinois sends an eligibility file to Prudential, you will be able to search for and find the employee via this screen.

| Lau | unch Pad         | the Home       | Il Status &<br>Reports | Claims | Billing & Payment | Ubrary         | Hanage<br>Eligibility |
|-----|------------------|----------------|------------------------|--------|-------------------|----------------|-----------------------|
| Su  | bmit a New Claim |                |                        | How    | do I submit a     | Disability/Abs | ence Claim? 🛜         |
|     | Search for a     | an Existing E  | mployee                |        |                   |                |                       |
|     | Control Num      | ber:           | 12345                  |        | ß                 |                |                       |
| n   | First Name:      |                |                        |        |                   |                | -                     |
| 6   | Last Name:       |                |                        |        |                   |                |                       |
| Ð   | Social Securit   | o<br>y Number: | r<br>                  |        |                   |                |                       |
| Q   |                  |                |                        |        |                   |                |                       |
|     |                  | Nex            | et 🛛                   |        |                   |                |                       |
|     |                  |                |                        |        |                   |                |                       |
|     | Back             |                |                        |        |                   |                |                       |
|     |                  |                |                        |        |                   |                |                       |

## Confirm the pre-populated information.

|      | Damoar                   | anhic Tofo Reason Time Away                  | Baument | -G (    | Need Help? |
|------|--------------------------|----------------------------------------------|---------|---------|------------|
| hn S | tep 1: Confirm           | demographic information                      | 1       | 1 11121 |            |
|      | You may edit or update t | his information.                             |         |         |            |
|      | Name: J                  | ane A Doe                                    |         |         |            |
|      | Social Security Number:  | •• •• 1234                                   |         |         |            |
|      | Date of Birth: 0         | 1 01 1970                                    |         |         |            |
|      | Spousal or Domestic      | lease Select 💙                               |         | 2       |            |
|      | Gender: (                | Male Female                                  |         |         |            |
|      | Address for this claim:  | Residential: (If Mailing Address Different:) |         |         |            |
|      |                          | Domestic C Foreign                           |         |         |            |
|      |                          | 123 Main Street                              |         |         |            |
|      |                          | Address 2                                    |         |         |            |
|      |                          | AnyWhere Pennsylvania 999999                 |         |         |            |
|      |                          |                                              |         |         |            |

Enter the Branch Code for the employee's physical location or primary campus:

- 00001 = Chicago
- 00002 = Springfield
- 00006 = Urbana

| Dem                   | ographic Info   | Reason    | Time | Away           | Payment          | Finish        | P Need |
|-----------------------|-----------------|-----------|------|----------------|------------------|---------------|--------|
| Step 1: Provid        | le work i       | nforma    | tion |                | - of man         |               |        |
| You may edit or updat | te this informa | ation.    |      |                |                  |               |        |
| Da                    | te of Hire: 01  | 01 2010   |      |                |                  |               |        |
| Date of Te            | rmination: MM   | DD YYYY   |      |                |                  |               |        |
| Em                    | ployee ID:      |           |      | STD Branch Co  | de/Description:  | Please Select | ~      |
| Job                   | Category: Plea  | se Select | ~    | STD Coverage   | Effective Date:  | MM DD YYYY    |        |
| Salar                 | y Amount:       |           |      | Is the emplo   | yee covered by   |               |        |
| Salary I              | requency: Plea  | se Select | ~    | long-term disa | bility coverage? | ⊖Yes ⊖No      |        |
| Employer Contribution | Rate (%):       |           |      | LTD Branch Co  | de Description:  | Please Select | ~      |
|                       | Joh Title:      |           |      | LTD Coverage   | Effective Date:  | MM DD YYYY    |        |
| Job 0                 | eccintion:      |           |      | If STD cove    | rage is not with |               |        |
|                       |                 |           |      | Flubendal,     | End Date?        | MM DD YYYY    |        |
| typically work        | c in a day?     |           |      | Stand          | ard Work Days:   | S M T         |        |
| Work                  | Location: Plea  | se Select | ~    |                |                  |               |        |
|                       |                 |           |      |                |                  |               |        |
| 6                     |                 |           |      |                |                  |               |        |

You can Save & Exit at any point in the process and return to it later.

| Step 2: Pro   | Demographic Info                       | Reason<br>about th                      | Time Away         | Payment<br>for this abs | Finish | Need Help?      |
|---------------|----------------------------------------|-----------------------------------------|-------------------|-------------------------|--------|-----------------|
|               | When will the e<br>What is the last da | mployee be out of<br>by the employee wo | work? Please Sele | not V                   |        |                 |
|               |                                        |                                         |                   |                         |        |                 |
|               |                                        |                                         |                   |                         |        |                 |
|               |                                        |                                         |                   |                         |        |                 |
|               |                                        |                                         |                   |                         |        |                 |
| Save & Go Bac |                                        | Can                                     | cel Save &        | Exit                    |        | Save & Continue |

|   | Demographic Info Reason Time Away Payment Finish (Need Help?)                                                                                                    |
|---|----------------------------------------------------------------------------------------------------|
|   | Step 2: Provide details about the reason for this absence                                                                                                    |
|   | When will the employee be out of work? In the future<br>What is the last day the employee worked? MM_DD_YYYY<br>What date does the employee expect to return to work? MM_DD_YYYY<br>• Please select the type of absence: Please Select<br>Employee's Own Health Condition<br>Care of a Family Member<br>Pregnancy<br>Bonding with Child<br>Military - EE<br>Other |
| L | Save & Go Back Cancel Save & Exit Save & Continue                                                                                                    |

If the Leave Dates are not known, click the "I don't know" check box (left side of screen under Step 1).

| nstructions                                                                        |        |        |         | July 2014 |          |        |          |
|------------------------------------------------------------------------------------|--------|--------|---------|-----------|----------|--------|----------|
| Step 1 - Leave Dates 🥌                                                             | Sunday | Monday | Tuesday | Wednesday | Thursday | Friday | Saturday |
| Please provide the dates and times<br>that the Engloyee will be away from<br>work. | 27     | 29     | 29      | 30        | 1        | 2      | 3        |
| I don't know                                                                       | 4      | 6      | 6       | 7         | 8        | 0      | 10       |
|                                                                                    | 11     | 12     | 13      | 14        | 15       | 16     | 17       |
|                                                                                    | 18     | 10     | 20      | 21        | 22       | 23     | 24       |
| Step 2 - Work Schedule                                                             | 25     | 28     | 27      | 28        | 29       | 30     | 31       |
| today relevant work week                                                           | 1      | 2      | 3       | 4         | 5        | 6      | 7        |

The Prudential LTD premium is taken post-tax, so any benefit payment is non-taxable. You can disregard this Tax withholding section, and click "Save & Continue".

| Type<br>Voluntary FIT                              | Amount                                           | Frequency                              | Start Date              | End Date   |     |  |
|----------------------------------------------------|--------------------------------------------------|----------------------------------------|-------------------------|------------|-----|--|
| FICA (OASDI)                                       |                                                  | Please Select •                        | MM-DD-YYYY              | MM-DD-YYYY |     |  |
| FICA (HI)                                          |                                                  | Please Select *                        | MM-DD-YYYY              | MM-DD-YYYY |     |  |
| Mandatory FIT                                      |                                                  | Please Select •                        | MM-DD-YYYY              | MM-DD-YYYY |     |  |
| Mandatory FIT                                      | w4                                               | Please Select 💌                        | MM-DD-YYYY              | MM-DD-YYYY | N   |  |
| V4 Exemptions:                                     |                                                  | _                                      |                         |            | 108 |  |
| N4 Filing Status:                                  | lease Select 💌                                   |                                        |                         |            |     |  |
| loes the Employee I                                | have any other incom                             | e as a result of this dis              | sability?               |            |     |  |
| Type                                               | Amount                                           | Frequency                              | Start Date              | End Date   |     |  |
| V4 Filing Status: P<br>loes the Employee I<br>Type | Nease Select 💌<br>have any other incom<br>Amount | e as a result of this dis<br>Frequency | sability?<br>Start Date | End Date   |     |  |

### The Claim Number is issued when the claim is submitted.

| Claim Status                                     |                 |                                                 |           |                                                                 |                                              | Print 🕌                         |
|--------------------------------------------------|-----------------|-------------------------------------------------|-----------|-----------------------------------------------------------------|----------------------------------------------|---------------------------------|
|                                                  |                 | Clai                                            | m Info    | rmation                                                         |                                              |                                 |
| Claimant Name                                    | Smith, Deb      | Claimant S                                      | SN<br>D   | ***-**-2345                                                     | Claimant Date<br>of Birth                    | 01/01/1967                      |
| Claim Number                                     | 345678912       | Date of Dis                                     | ability   | 9/11/2014                                                       | Claim Received<br>Date                       | 09/20/2014                      |
|                                                  |                 | Cover                                           | age In    | formation                                                       |                                              |                                 |
| Coverage                                         |                 | Branch                                          | Cr        | verage Status                                                   | Effect                                       | ive Date                        |
|                                                  | -               | Di Lincit                                       |           |                                                                 |                                              |                                 |
| LTD                                              |                 | 00018                                           |           | Approved                                                        | 09/1                                         | 1/2014                          |
|                                                  |                 | 00018                                           |           | Approved                                                        | 09/1                                         | 1/2014                          |
| Function                                         | Name            | 00018                                           |           | Approved<br>Description                                         | 09/1                                         | 1/2014<br>Action                |
| Euroction I<br>Correspondence                    | Name<br>Letters | 0001B<br>View corresponde                       | nœ lette  | Approved<br>Description<br>ers associated w                     | 09/1                                         | 1/2014<br>Action<br>De tails    |
| Function I<br>Correspondence<br>Claim Submission | Name<br>Letters | 0001B<br>View corresponde<br>Reference claim in | noe lette | Approved<br>Description<br>ers associated w<br>n previously sub | 09/1<br>ith this daim.<br>mitted over the we | Action<br>Details<br>b. Details |

If you have questions when completing the Employer Form, you may contact Jana Syverson at Prudential. Phone 763-553-8784 or email jana.syverson@prudential.com.